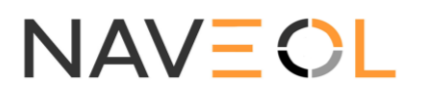

## **BALIZ – Signalement électronique** Procédure de déclaration sur AlphaTango

- 1. Allumer le Wifi de son téléphone ou de sa tablette et lancer une recherche.
- 2. Alimenter la BALIZ (4.8V à 8.4V). Elle doit clignoter une fois par seconde.

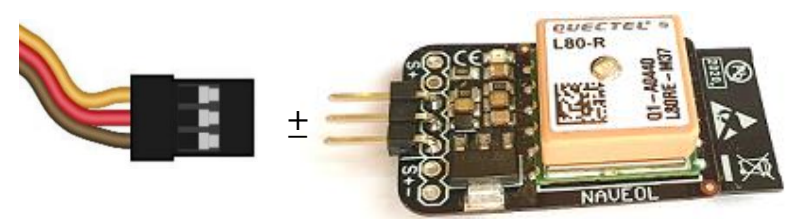

 Le téléphone détecte un réseau disponible nommé « BALIZ\_ » suivi d'un code. Ce code est l'identifiant unique de chaque BALIZ (et n'est pas inscrit sur la BALIZ). Ici, pour l'exemple, l'identifiant est « 7CDFA103A577 » :

| <b>&lt;</b> R | églages Wi-Fi                             |                 |
|---------------|-------------------------------------------|-----------------|
|               | Wi-Fi                                     |                 |
| ~             | BALIZ_7CDFA103A577<br>Réseau non sécurisé | <del>?</del> (j |

4. Sur le site AlphaTango (<u>https://alphatango.aviation-civile.gouv.fr/</u>), page d'édition de modèle ou création d'un nouveau modèle, remplir les éléments exactement comme ci-dessous mais en remplaçant l'identifiant « 7CDFA103A577 » par le vôtre :

| Dispositif de signalement électronique                                                                                                    |                                           |            |  |  |
|----------------------------------------------------------------------------------------------------|-------------------------------------------|------------|--|--|
| Cette section concerne le dispositif de signalement électronique ou numérique rendu obligatoire pour les aéronefs télépilotés de masse ≥ 800g par la loi 'drones' n° 2016-1428 (sauf cas particuliers). Lorsque l'aéronef est en vol, ce dispositif doit émettre différentes informations dont la position de l'aéronef et un numéro d'identification (appelé "identifiant (ID) de signalement électronique" dans AlphaTango). Cliquez sur les icônes d'aide pour plus de détails sur chaque champ à renseigner. |                                           |            |  |  |
| L'aéronef est équipé d'un dispositif de signalement<br>électronique*                                                                                                    | Oui Ono                                   | í          |  |  |
| Le dispositif est amovible*                                                                                                    | Oui ONon                                  | <b>(</b> ) |  |  |
| Format de l'identifiant*                                                                                                    | FR (30 caractères)  ANSI/CTA/2063-A (PSN) |            |  |  |
| ldentifiant*                                                                                                    | NVL V BLZ 7CDFA103A577                    |            |  |  |
| Confirmation Identifiant*                                                                                                    | NVL V BLZ 7CDFA103A577                    |            |  |  |
| Équipements                                                                                                    |                                           |            |  |  |
| L'aéronef est équipé d'un capteur d'image*                                                                                                    | Oui Onn                                   | í          |  |  |
| L'aéronef est équipé d'un pilote automatique*                                                                                                    | Oui Onn                                   | í          |  |  |
| En enregistrant cet aéronef, j'atteste en être (ou en représenter) le propriétaire et reconnais être dûment informé des obligations réglementaires attachées à son<br>usage. J'atteste en outre la sincérité des informations déclarées et reconnais être informé que toute fausse déclaration peut être punie par la loi.<br>Je reconnais également être informé que les informations déclarées pourront être utilisées à des fins d'enquêtes judiciaires, administratives ou de renseignement.                 |                                           |            |  |  |
|                                                                                                    | RETOUR VAL                                | DER        |  |  |

5. Valider la procédure après avoir déclaré vos « Equipements » (capteur image et pilote automatique). Un mail devrait vous confirmer vos paramètres. La pièce jointe au mail (extrait d'enregistrement) peut être présenté en cas de contrôle.